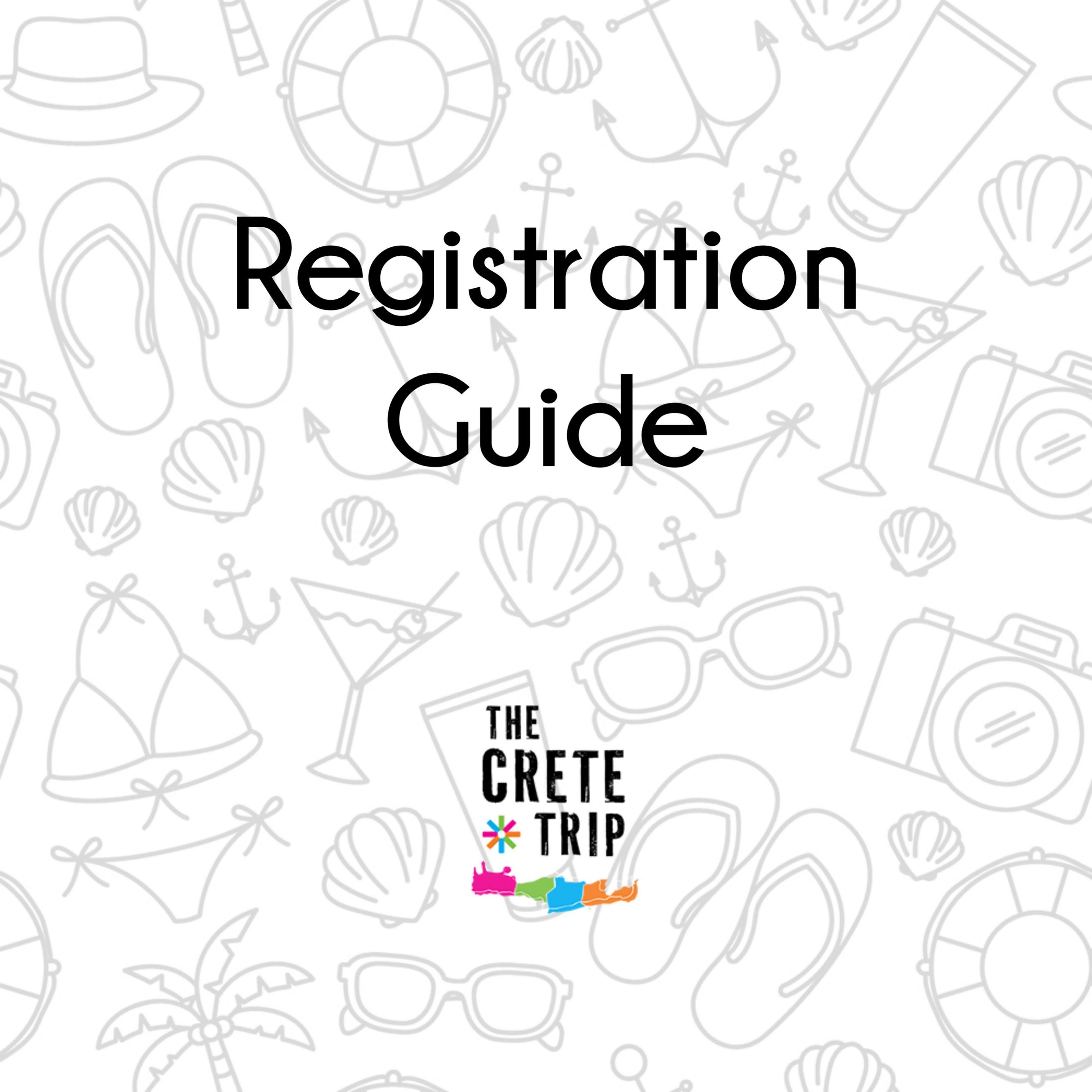

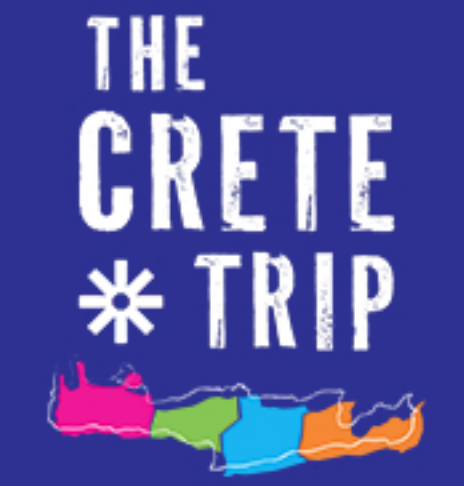

Register NOW!

My account

# Step 1

This is the first page that appears by entering our Registrations System.

To start the registration process, press the Register NOW! button.

### Get one step closer to The Crete Trip 2022!

| First | Name |  |  |
|-------|------|--|--|
| 1     |      |  |  |
| Surn  | ame' |  |  |
|       |      |  |  |
|       |      |  |  |

E-Mail Address

Password'

Minimum 6 characters required

Confirm Password\*

### ESN Section'

Choose the ESN Section of the University you are studying in or the ESN Section you would like to participate with (e.g. If you are a friend of an Erasmus student studying in Greece). Choose No ESN Section if you are studying in a city in Greece which does not have an ESN Section

What is the Greek city that you currently study?\*

Besides your ESN Section, we must know the Greek city that you currently study. This is also a factor of your participation fee's final cice (eg if you study in a specific city of Crete or will join one of the specific city of Crete or will join one of the specific city of Crete or specific city of Crete or specific city of Crete o

### Step 2

This is the registration form where you fill in your personal details.

Your details <u>must be accurate</u> as you will <u>not</u> be able to change them after you complete the process.

To get the ESNcard discount on the payment fee, your ESNcard needs to be registered to the official system. For more information on that matter, contact your Local Coordinator.

### Any comments?

Any additional comments for the Organising Committee or your Group Leader

I acknowledge that my application data will be shared with the Organising Committee in order to facilitate various logistics matters such as food, accommodation and social programme. I also understand that this means my application data may be shared with third parties providing services to the event such as accommodation, catering and venue (only the minimum required application data will be shared with these third parties).\*

By registering, having been informed of the Privacy Policy of Federation of Erasmus Student Network - Greece (hereafter "ESN Greece") who is the Data Controller, I grant ESN Greece the right to process the Data I provided it with the present, in accordance with the GDPR, for the purpose of communication (receiving updates & The Crete Trip related information via email or other media). I understand that the consent to the processing of my Data may be revoked by sending an email at dpo@esngreece.gr

It is important for all attendees of these events to know that they might be photographed/filmed/recorded on behalf of ESN Greece. The photos/recordings may be used in both printed and digital form, in various channels where ESN Greece disseminates information about its activities - including Social Media like Facebook, Instagram, Twitter etc, that have their own privacy policy.

By submitting this form, I declare that I have read and agreed to the Terms & Conditions

Register

### Step 3

To complete your registration, press the <u>Register</u> button at the end of the form.

Once the process is over, you will receive an email that you have successfully registered for the The Crete Trip.

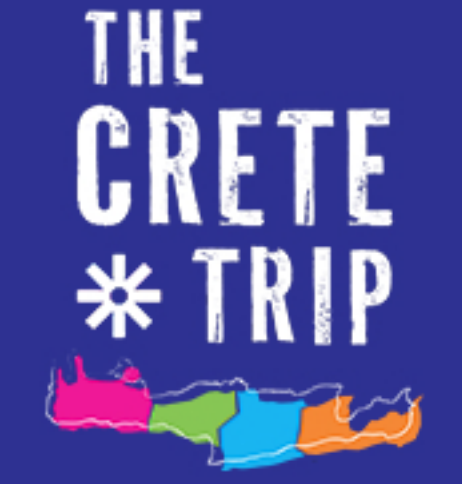

Register NOW!

My account

### Step 4

By completing your registration your account is created. To enter your account press the My account button.

There, you can check your details and secure your spot by paying the participation fee.

## Step 5

Login

E-Mail Address

Remember Me

Forgot Your Password?

Password

Login

To log in, type your email and password.

If you do not remember your password, you can press the Forgot Your Password? button to receive a new one.

Remember your password because you **need** it to complete the rooming process.

| My | account |
|----|---------|
|----|---------|

| 🗷 Edit                    |                                                                                                    |
|---------------------------|----------------------------------------------------------------------------------------------------|
| 1                         | <u>My details:</u>                                                                                                    |
| Full Name:                |                                                                                                    |
| Email:                    |                                                                                                    |
| ESNcard no:               |                                                                                                    |
| То рау:                   |                                                                                                    |
| Included in the<br>price: | <ul> <li>Ferry Transportation</li> <li>All exclusive TCT<br/>activities</li> <li>4' Hotel Stay with<br/>Breakfast</li> <li>Welcome Bags (+<br/>many surprises!)</li> </ul> |

| Date of birth: |  |
|----------------|--|
| Gender:        |  |
| Phone:         |  |
| Country:       |  |
| Transportation |  |

ID/Passport no:

City:

### Step 6

By pressing the BEdit button, you will be able to change some of your details if needed, but only before you pay the participation fee. After you pay, it will **not** be possible to make any changes.

The details available for editing

are:

- ESNcard Number
- ID/Passport
- Gender
- Phone Number
- T-shirt Size
  - Allergies